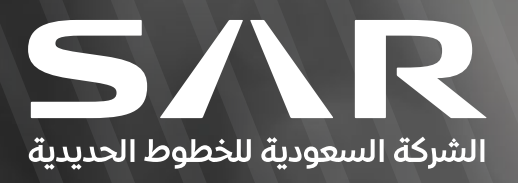

# STEPS FOR REGISTERING SUPPLIERS WITH SAR

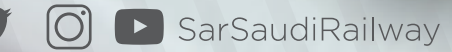

Step1

Open the Vendor Registration link from SAR Website Click-Here

### Step2

Once you click on Vendor Registration following page will open as shown below

|    | Exertificial agent of the second second seco | Company Details                                                                                                    | Attachments                                                                |
|----|----------------------------------------------------------------------------------------------------|----------------------------------------------------------------------------------------------------|----------------------------------------------------------------------------|
|    | rrospective supplier registration     indicates required field     anni Label for instruction text                                                                                                    |                                                                                                    | Step 1 of 3 Negr                                                           |
|    | Company Jecaiis<br>Al least one tax id is required to be able to complete the registration request.<br><sup>*</sup> Company Name<br>Tax Country<br>Tax Registration Number<br>Taxpayer ID<br>DUNS Number                                                                                                    | Were provided, the tax country will be used to validate the format of the Tax Registration Number and/or Taxpayer D. |                                                                            |
|    | Contact Information<br>Blank label for instruction text<br>"Email<br>First Name<br>"Last Name<br>Phone Area Code<br>Phone Number<br>Phone Extension                                                                                                    |                                                                                                    |                                                                            |
|    | •                                                                                                    |                                                                                                    |                                                                            |
|    |                                                                                                    |                                                                                                    |                                                                            |
|    |                                                                                                    |                                                                                                    |                                                                            |
| 01 | Enter your company name in                                                                                                    | n field "*Company Name"                                                                                              |                                                                            |
| 02 | Do not enter any data under                                                                                                    | field "Tax registration Num                                                                                          | hber"                                                                      |
| 03 | Enter the country where you<br><u>Once you enter "Saudi Arabi</u><br><u>fixed -15 Digit number.</u>                                                                                                    | ur business exists under field<br>ia" VAT number under field                                                         | d <mark>"Tax Country"</mark><br><u>"Taxpayer ID" is mandatory which is</u> |
| 04 | Enter your email in field "*En<br>user-name)                                                                                                    | nail" for all correspondence                                                                                         | with SAR (also this will be your                                           |
| 05 | Enter your First Name in field                                                                                                    | "First Name".                                                                                                    |                                                                            |
| 06 | Enter your Last Name in field                                                                                                    | d "* Last Name".                                                                                                    |                                                                            |
| 07 | Enter your Phone area code<br>Riyadh then enter+966 11                                                                                                    | in field "Phone Area Code"                                                                                           | for example If Saudi Arabia & city a                                       |
| 08 | Enter your Phone Number w                                                                                                    | vithout code in field "Phone                                                                                         | e Number"                                                                  |
| 09 | Enter your Phone Extension                                                                                                    | in field "Phone Extension"                                                                                           | if any.                                                                    |

Step3

After entering the above information please click on "Next" Button as shown below in screen Shot

# Next

|                                                                                                  |                                                                                                    | ⊠ Close   🔅 . |
|--------------------------------------------------------------------------------------------------|----------------------------------------------------------------------------------------------------|---------------|
| Ease Information                                                                                 | Company Details                                                                                                    | Attachments   |
| * Indicates required field<br>Blank label for instruction text                                   |                                                                                                    | Step 1 of 3   |
| Company Details At least one tax id is required to be able to complete the registration request. |                                                                                                    |               |
| Company Name<br>Tax Country<br>Tax Registration Number                                           | $_{\rm H}$ ( $Q_{\rm c}$ ] . Where provided, the factor Number and the Tax, Registration Number and/or Taxpayer D. |               |
| DUNS Number                                                                                      |                                                                                                    |               |
| Blank label for instruction text                                                                 |                                                                                                    |               |
|                                                                                                  |                                                                                                    |               |
| •                                                                                                |                                                                                                    |               |
|                                                                                                  |                                                                                                    |               |

Once you click on **"Next"** button following page will appear, in case you wish to Save your work click on button **"Save for Later"** on Top Right hand side, once you do that system will provide you link from where you can re-open again & update your registration process.

| SAR iSupplier Portal                           |                                                                                                    |                                                      |             |                 |                  |             | Close             | ÷ i \$             |
|------------------------------------------------|----------------------------------------------------------------------------------------------------|------------------------------------------------------|-------------|-----------------|------------------|-------------|-------------------|--------------------|
|                                                | Basic Information                                                                                                    |                                                      |             | Company Details |                  |             | Attachments       |                    |
| Prospective Supplier Regis                     | stration: Additional Details                                                                                                 |                                                      |             |                 |                  |             | Save For Later Ba | ICK Step 2 of 3 Ne |
| Darin, Aden du risel (Court BA).               | Company Name<br>Tara Country :<br>Tax Registration Number<br>Taxpayer ID<br>DUNS Number<br>Note to Buyer<br>Note to Supplier | 'our Company Name<br>Iaudi Arabia<br>IA_100000000047 | ¢           |                 |                  |             |                   |                    |
| Address Book                                   | ноге со заррнен                                                                                                    |                                                      |             |                 |                  |             |                   |                    |
| Create                                         |                                                                                                    |                                                      |             |                 |                  |             |                   |                    |
| Address Name                                   | Address De                                                                                                    | tails                                                |             | Purpose         |                  | Update      | C                 | )elete             |
| At least one entry is required. Create   III 2 | Last Name 🛆                                                                                                    | Phone                                                | Email       |                 | Requires User Ad | ccount      | Update D          | elete              |
|                                                | TEST_LAST_NAME                                                                                                    |                                                      | YCN@ABC.COM |                 | <b>~</b>         |             |                   |                    |
|                                                |                                                                                                    |                                                      |             |                 |                  |             |                   |                    |
|                                                |                                                                                                    |                                                      |             |                 |                  |             |                   |                    |
|                                                |                                                                                                    |                                                      |             |                 |                  |             |                   |                    |
|                                                |                                                                                                    |                                                      |             |                 |                  |             |                   |                    |
|                                                |                                                                                                    |                                                      |             |                 | STEPS FOR        | REGISTERING | G SUPPLIEI        | RS WIT             |

| H C                                                                                                    |                                                                                                    |                              |                             |                                                                                                    |                          | Rows 1 to 13           |
|----------------------------------------------------------------------------------------------------|----------------------------------------------------------------------------------------------------|------------------------------|-----------------------------|----------------------------------------------------------------------------------------------------|--------------------------|------------------------|
| Classification                                                                                                    |                                                                                                    | Applicable                   | Minority Type               | Certificate Number                                                                                 | Certificate Issue Date   | Expiration Date        |
| Commercial Registration (CR)                                                                                                    |                                                                                                    |                              |                             |                                                                                                    |                          |                        |
| GOSI Certificate                                                                                                    |                                                                                                    |                              |                             |                                                                                                    |                          | <i>6</i>               |
| IBAN (Bank Account)                                                                                                    |                                                                                                    |                              |                             |                                                                                                    |                          | 6                      |
| Saudization Certificate                                                                                                    |                                                                                                    |                              |                             |                                                                                                    |                          | (à                     |
| VAT Certificate                                                                                                    |                                                                                                    |                              |                             |                                                                                                    |                          | 63                     |
| Zakat Certificate                                                                                                    |                                                                                                    |                              |                             |                                                                                                    |                          | 6                      |
| Company Profile including (organizational ch                                                                                                    | art, History of company)                                                                                                    |                              |                             |                                                                                                    |                          | Cip.                   |
| inancial statement last 3 years                                                                                                    |                                                                                                    |                              |                             |                                                                                                    |                          | Cip.                   |
| roducts Catalogue (if Any)                                                                                                    |                                                                                                    |                              |                             |                                                                                                    |                          | 6                      |
| 110 Date formation 27 Oct. 2010                                                                                                    |                                                                                                    |                              |                             |                                                                                                    |                          |                        |
| g TIP Date format example: 27-Sep-2018                                                                                                    |                                                                                                    |                              |                             |                                                                                                    |                          |                        |
| At least one entry is required.                                                                                                    |                                                                                                    |                              |                             |                                                                                                    |                          |                        |
| Create   🧮 😂                                                                                                    |                                                                                                    |                              |                             |                                                                                                    |                          |                        |
| lo results found.                                                                                                    |                                                                                                    | Products and Service         | es                          |                                                                                                    |                          | Delete                 |
| D<br>Create Address<br>* Indicates required field                                                                                                    | *Address Name<br>Country<br>Durited States<br>*Address Line 1<br>Address Line 2<br>Address Line 3<br>Address Line 4<br>*City/TownLocality<br>* State/Region<br>Province<br>* Postal Code | ess Book Cli                 | ck "Crea                    | phone Area Code<br>Phone Area Code<br>Phone Number<br>Fax Area Code<br>Fax Number<br>Email Address | Cked following           | Page will open         |
| <ol> <li>Enter You</li> <li>Change the second second seco</li></ol> | ur Address Nar<br>he <b>"Country"</b> f                                                                                                    | ne under fie<br>from the dro | eld <b>"* Ac</b><br>op dowr | <b>ldress Name</b><br>n list.                                                                      | " which is you           | ur city name.          |
| Enter Add                                                                                                    | dress Line 1 in f                                                                                                    | ield <b>"* Add</b> i         | ress Lin                    | e 1".                                                                                              |                          |                        |
| For more & "Addre                                                                                                    | address detail:<br>ess Line 4".                                                                                                    | s Enter in fie               | eld <b>"Adc</b>             | ress Line 2"                                                                                       | ', "Address Li           | ne 3"                  |
| For more                                                                                                    | address detail                                                                                                    | s, if any Ente               | er City/1                   | own /Localit                                                                                       | ty in field <b>"* Ci</b> | ity/Town/Locality"     |
| Enter Cou                                                                                                    | unty in field "Co                                                                                                    | ounty". If ar                | ٦y.                         |                                                                                                    |                          |                        |
| Enter Sta                                                                                                    | te/Region in fie                                                                                                    | eld " * State                | e/Regio                     | n"                                                                                                 |                          |                        |
|                                                                                                    |                                                                                                    |                              |                             | ST                                                                                                 | EPS FOR REGISTE          | ERING SUPPLIERS WITH : |

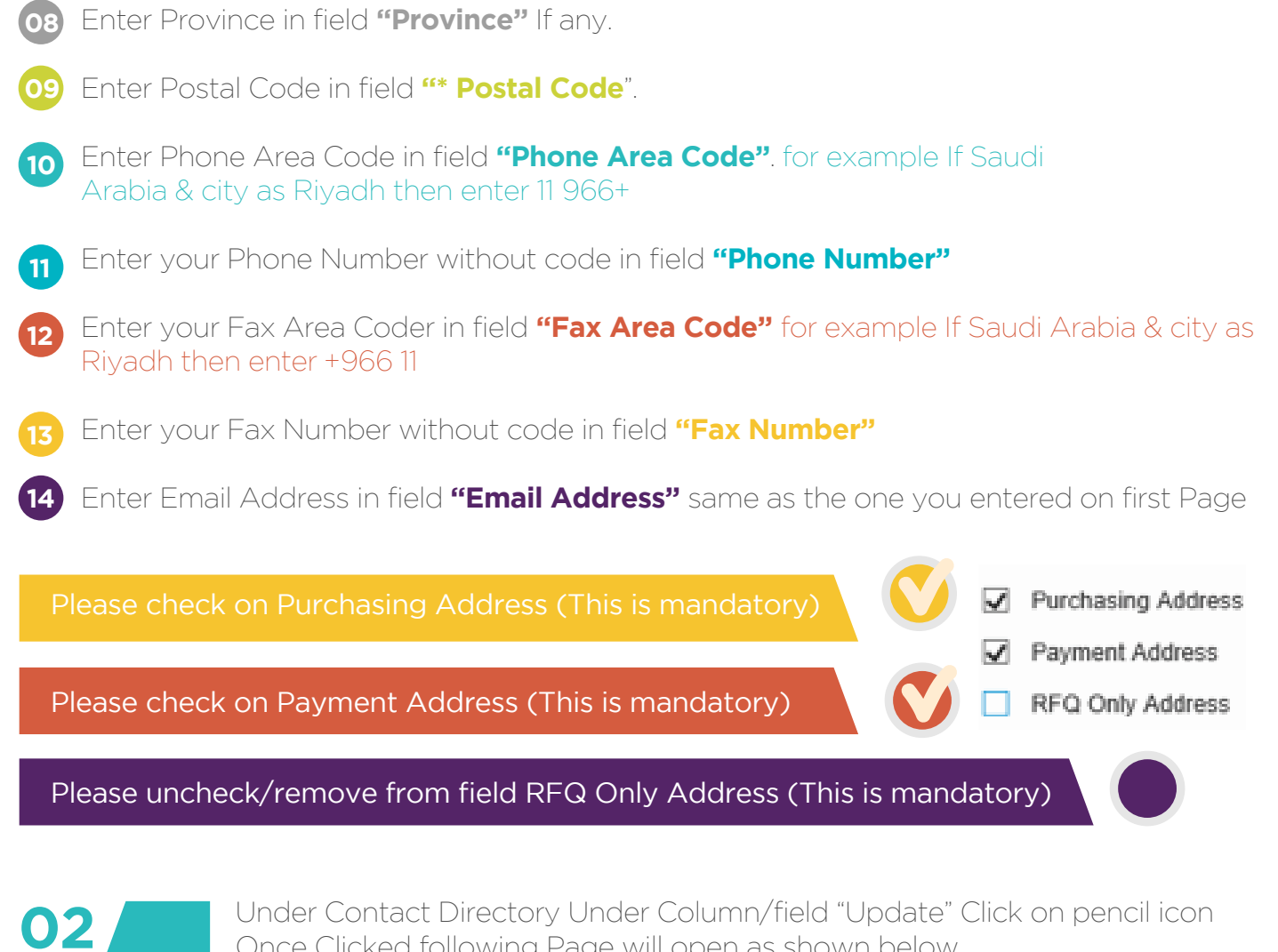

Once Clicked following Page will open as shown below

| Update Contact * Indicates required field |                 |                           |         |     | Cancel Apply | 01             | Select Your <b>"Contact</b><br><b>Title"</b> from the drop           |
|-------------------------------------------|-----------------|---------------------------|---------|-----|--------------|----------------|----------------------------------------------------------------------|
| Contact Title                             |                 | Phone Area Code           | +966 11 |     |              | 1              | down menu.                                                           |
| First Name                                | TEST_NAME       | Phone Number              |         |     |              | !              |                                                                      |
| Middle Name                               |                 | Phone Extension           |         |     |              |                |                                                                      |
| * Last Name                               | TEST_LAST_NAME  | Alternate Phone Area Code |         |     |              | 02             | System will capture                                                  |
| Alternate Name                            |                 | Alternate Phone Number    |         |     |              |                | Vour "Eirct Namo"                                                    |
| Job Title                                 |                 | Fax Area Code             |         |     |              | i              | your <b>First Name</b>                                               |
| * Contact Email                           | YCN@ABC.COM     | Pax Number                |         |     |              | !              | from previous page                                                   |
| URL                                       |                 |                           |         |     |              | 1              | nom previous page.                                                   |
| Create User Account F                     | For The Contact |                           |         |     |              | 03             | Enter Your Middle<br>Name under field                                |
| H H 2                                     |                 |                           |         |     |              | 1              |                                                                      |
| Address Name                              |                 | Address Details           |         | Ren | nove         | i              | -middle Name".                                                       |
| No results found.                         |                 |                           |         |     |              | 1              |                                                                      |
|                                           |                 | •                         |         |     |              | 04             | System will capture<br>your <b>"Last Name"</b><br>from previous page |
|                                           |                 |                           |         |     |              | <br> <br> <br> |                                                                      |

- os Enter "Alternate Name" If any.
- 06 Enter your Job Title under field "Job Title".
- 67 Enter your Department under field "Department".
- **08** System will capture your "Contact Email" from previous page.
- 09 Enter your company website information under field "URL".
- Denter your Phone Area code under field "Phone Area code". (Include Country code example Saudi Arabia + 966 & then city extension)
- 11 Enter Your Phone Number under field "Phone Number" without country code & city code.
- Enter Your Phone Extension under field "Phone Extension" without country code & city code.
- 13 Enter Your Alternate Phone Area Code under field "Alternate Phone Area Code" (Enter only Country code for example Saudi Arabia as +966).
- Enter Your Alternate Phone Number under field "Alternate Phone Number" (Enter only Mobile Number without Country code & make sure do not enter 'O' before your mobile number...if it has any).
- Enter your Fax Area Coder in field "Fax Area Code" for example If Saudi Arabia & city as Riyadh then enter+966 11
- 16) Enter your Fax Number without code in field "Fax Number"
- 17 Under "Addresses For the Contact" click on icon "+" , once you click following will appear

| Addresses For the Contact |                 |        |
|---------------------------|-----------------|--------|
|                           |                 |        |
| Address Name              | Address Details | Remove |
| <u> </u>                  |                 | Î      |
|                           |                 |        |
| •                         |                 |        |
|                           |                 |        |

Enter Your Address Name under field "Address Name" which is your city name. As soon as you enter city name, system will automatically extract address information & this is required to capture your address for system to automatically identify you as supplier in case purchase order is created for you. Once all information is entered, Click Button "Apply" on top right hand side.

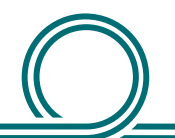

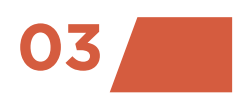

Under "Business Classification" there are some mandatory information required from your side, all fields below showing \* are mandatory & requires your input.

### **Business Classifications**

| 夏 2                                                                  |            |               |                    |                          | Rows 1               |
|----------------------------------------------------------------------|------------|---------------|--------------------|--------------------------|----------------------|
| Classification                                                       | Applicable | Minority Type | Certificate Number | Certification Issue Date | Expiration Date      |
| * Chamber Of Commerce Membership                                     | •          |               | 123456             |                          | 31-Dec-2018 00:00:00 |
| * Commercial Registration (CR)                                       |            |               | 654785             |                          | 31-Dec-2018 00:00:00 |
| * GOSI Certificate                                                   |            |               | 6547854            |                          | 31-Dec-2018 00:00:00 |
| * IBAN (Bank Account)                                                |            |               | 12547              |                          | tê                   |
| * Saudization Certificate                                            | ۲          |               | 548784             |                          | 31-Dec-2018 00:00:00 |
| * VAT Certificate                                                    |            |               | 301214512451       |                          | to                   |
| * Zakat Certificate                                                  | ۲          |               | 664647             |                          | 31-Dec-2018 00:00:00 |
| Company Profile including (organizational chart, History of company) |            |               |                    |                          | tio                  |
| Financial statement last 3 years                                     |            |               |                    |                          | Ċ.                   |
| Products Catalogue (if Any)                                          |            |               |                    |                          | to                   |
| Projects reference list last 5 years                                 |            |               |                    |                          | Î                    |
| Quality Management System Certificate                                |            |               |                    |                          | Û                    |
| Trade license (if Any)                                               |            |               |                    |                          | to                   |

### Guidelines for entering the above information

Please check flag for all asterisk (\*) fields & if you wish you can skip rest of information (however, it is always beneficial to know more about your company to fast track your registration process)

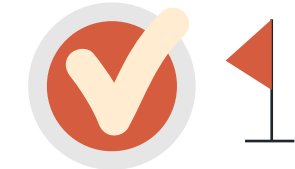

For **"\* Chamber Of Commerce Membership"** enter your company certificate Number & Expiration Date using format DD-MON-YYYY (for example 31-DEC-2018)

For **"\* Commercial Registration (CR)"** enter your company certificate Number & Expiration Date using format DD-MON-YYYY (for example 31-DEC-2018)

For **"\* GOSI Certificate"** enter your company certificate Number & Expiration Date using format DD-MON-YYYY (for example 31-DEC-2018)

For **\*\* IBAN (Bank Account)**" enter your company IBAN number as \*SAXXXXXXXXXXXXXXXXXXXXXX.

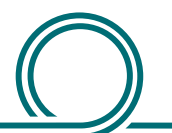

For **"\* Saudization Certificate"** enter your company certificate Number & Expiration Date using format DD-MON-YYYY (for example 31-DEC-2018)

For **"\* VAT Certificate"** enter your company certificate Number.

For **"\* Zakat Certificate"** enter your company certificate Number & Expiration Date using format DD-MON-YYYY (for example 31-DEC-2018)

04

Under "Products & Services" Please click "Create" Button in order to enter about your products & services which you specializes into.

| Products and Services At least one entry is required. Create           | Products and Services                   | Delete                                                             |
|------------------------------------------------------------------------|-----------------------------------------|--------------------------------------------------------------------|
| Once <b>Create</b><br>Button is clicked<br>following page will appear, | then click under<br>field<br>Applicable | & then finally click<br>Apply<br>button on top right<br>hand side. |

| Browse All Proc | ducts & Services      |                     |            |
|-----------------|-----------------------|---------------------|------------|
| Seach for Spec  | ific Code and Product |                     |            |
| d 😂             |                       |                     |            |
| Code            | Products and Services | View Sub-Categories | Applicable |
| 00              | Default               | <b>b</b>            |            |

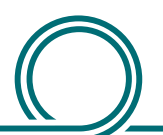

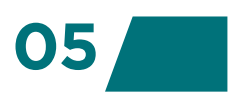

Under "Banking Details" Please click "Create" Button in order to enter about your bank information where the payments will be made into.

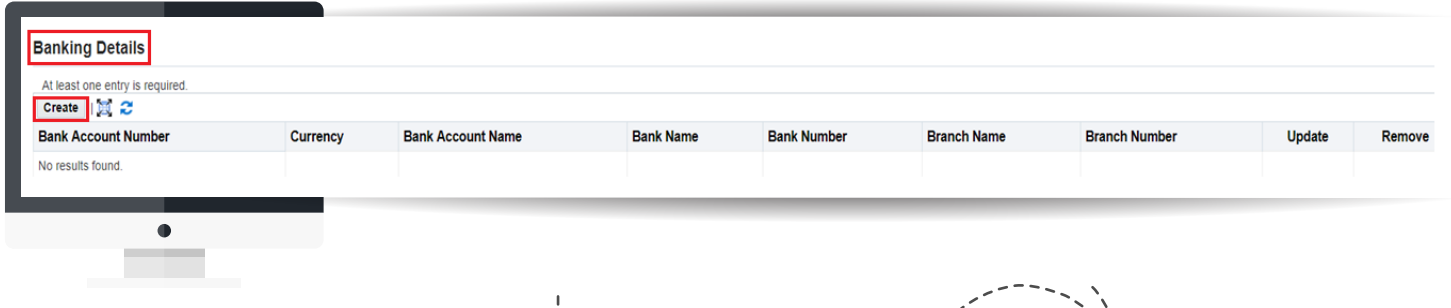

Once "Create" Button is clicked following page will appear, select country as "Saudi Arabia" & make sure to uncheck for "Accounts is used for foreign payments"

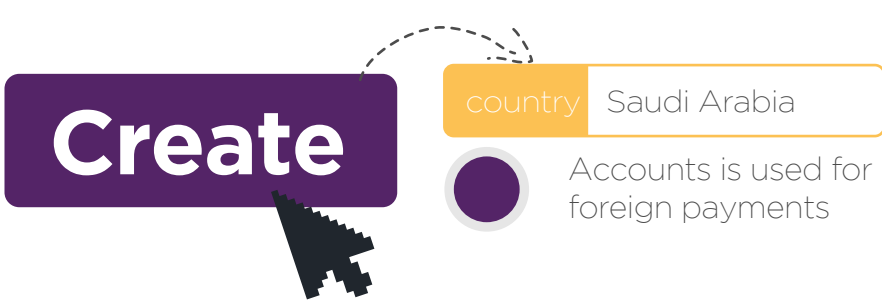

- O Under Section "Bank" ----> for "Existing Bank" Select Radio Button Select Your "Bank Name" (to view all banks list click on search icon)
- 02 Do not enter any data under "Bank Number"
- O3 Under Section "Branch" ----> for "Existing Branch" Select Radio Button Select Your "Branch" Name" (to view all branches list click on search icon)
- 04 Do not enter any data under "Branch Number"
- Under Section "Bank Account" enter your Bank Account. Under "Account Name" enter name of Account.
- 06 Select "Currency" from drop down list to identify currency of account

| * Indicates required field               | * Country                                | Saudi Arabia                                          |                                                              |                 | Under "Comments"                                          |
|------------------------------------------|------------------------------------------|-------------------------------------------------------|--------------------------------------------------------------|-----------------|-----------------------------------------------------------|
| Existing Bank New Bank Show Bank Details | Bank Name S Q<br>Bank Nomber             | Exiting Branch     New Branch     Show Franch Details | Branch Name 2 Q<br>Branch Number<br>Bio<br>Branch Type AdA * |                 | message to SAR<br>Company (optional                       |
| Bank Account                             | Account Number<br>Cheel: Digits<br>[BAN] | ,                                                     | Account Name<br>Currency                                     | 08              | Finally click "Apply"<br>button on top right<br>hand side |
| Note to Bu                               | ayar                                     |                                                       |                                                              |                 | Apply                                                     |
|                                          | •                                        |                                                       |                                                              |                 |                                                           |
|                                          |                                          |                                                       |                                                              |                 |                                                           |
| )                                        |                                          |                                                       | STEI                                                         | PS FOR REGISTER | RING SUPPLIERS WITH SA                                    |

### Step4

Once you click "Next" from the previous step, following page will appear as shown below. Here all your attachments (CR, GOSI, VAT Certificates etc;) will submitted through.

| Attachments          | Basic Information |             |          | Company Details |              |       | Attachments<br>Submit | Back Step 3 of 3 |
|----------------------|-------------------|-------------|----------|-----------------|--------------|-------|-----------------------|------------------|
| Add Attachment Title | Туре              | Description | Category | Last Updated By | Last Updated | Usage | Update                | Delete           |
| _                    | •                 |             |          |                 |              |       |                       |                  |

## Click on

Add Attachment

to start uploading your certificates, once clicked following window will appear as shown below:

- on Select Attachment type as "File" from drop down
- 02 Write the Proper "Title" & "Description" for each certificate.
- O3 Click "Choose File" to locate your files from your PC/Laptop.
- 04 Then click "Add Another" (if another file needs to be uploaded) else select Apply

| Add Attachment  <br>Title<br>No results found. | Add Attachment Type File  Attachment Type File  File CR  Category Miscellaneous  File Choose File No file chosen  Cancel Add Another Apply |
|------------------------------------------------|----------------------------------------------------------------------------------------------------|
|                                                | STEPS FOR REGISTERING SUPPLIERS WIT                                                                                                    |

# Once all certificates are uploaded, please select

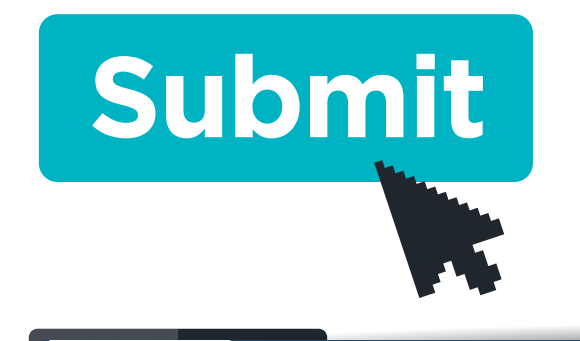

iSupplier Portal

🛯 Confirmation

button on Top right hand side to receive confirmation message & email entered during the Registration Process. You can track your request through the notification email send to your provided email id.

(This will Submit your Vendor Registration Request & SAR system will fire an email to you notifying about your request)

Thank you for registering your company. Your registration has been submitted for approval and you will be notified of your registration status via email in due course.

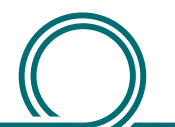